Instruções para o pagamento das soluções educacionais que seus filhos utilizarão em 2015.

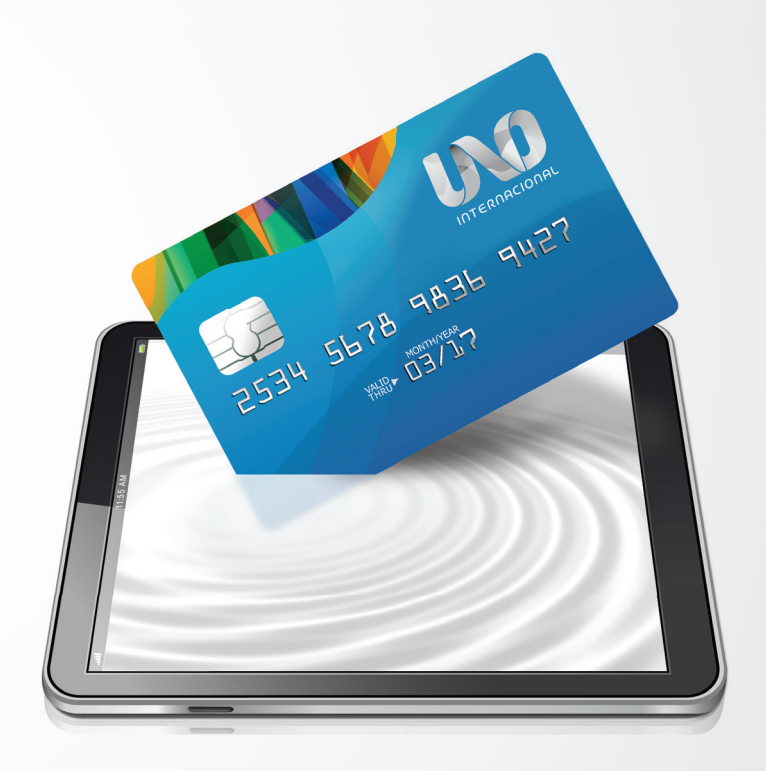

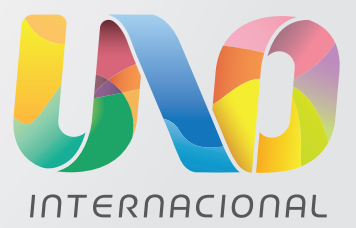

0800 772 88 66

1º PASSO – Acesse: http://www.uno-internacional.com/br/unoi/pagamento/

No primeiro acesso serão solicitados o CPF (o mesmo fornecido previamente à escola) e a data de nascimento do(s) aluno(s) sob sua responsabilidade.

| lentificação                                 |                                 |                                            |               |
|----------------------------------------------|---------------------------------|--------------------------------------------|---------------|
| em-vindo!                                    |                                 |                                            |               |
| iso este seja o seu primeiro acesso para a c | ompra do material 2014, informe | o seu CPF e a data de nascimento do aluno. |               |
| tenho cadastro                               |                                 | Ainda não tenho cadastro                   |               |
| * CPF:                                       |                                 | * CPF: 000.000.000-                        | 00            |
| * Senha:                                     | Esqueci minha senha             | * Data de Nascimento: 25/04/2006           |               |
|                                              | 5 Acessar                       |                                            | 둔 Criar Conta |

2º PASSO – Cadastre seus dados pessoais: Preencha os campos solicitados e leia com atenção os termos e condições, que contêm informações importantes sobre o UNO e sobre o que você está adquirindo. Em seguida, se estiver de acordo, clique em "Continuar".

| los pessoais            |                           |                     | * Campos obrigatórios              |
|-------------------------|---------------------------|---------------------|------------------------------------|
| CPF:<br>nforme a senha: | 000.000.000-00            | * Confirme a senha: | (Mínimo 8 dígitos)                 |
| * Nome:                 | Amanda Costa              | * E-Mail:           | amanda.costa@uno-internacional.com |
| *Celular:               | (11) 9888-88888           | * Telefone:         | (11) 4444-4444                     |
| ereço de corre          | spondência                |                     | * Campos obrigatórios              |
| * CEP:                  | 03303-904 Não sei meu CEP |                     |                                    |
| * Endereço:             | Rua Padre Adelino 758     | * Bairro:           | Quarta Parada                      |
| * Número:               | 758                       | * Cidade:           | São Paulo                          |
| Complemento:            |                           | * UF:               | SÃO PAULO 🗘                        |

**3º PASSO - Valide os alunos sob sua responsabilidade:** Caso exista alguma divergência, marque a opção "Recusar aluno" e informe o motivo. Aguarde o email com as correções necessárias para novo acesso. Após concluida esta etapa, o aluno passa a ser considerado um aluno devidamente regularizado na escola e registrado para o UNO.

|                                 | ados                                                                                 |                                                                            |                                        |                             |
|---------------------------------|--------------------------------------------------------------------------------------|----------------------------------------------------------------------------|----------------------------------------|-----------------------------|
| Informação<br>lidação o aluno p | Derror a efeito de segurança é necessário<br>poderá acessar a plataforma de conteúdo | que seja efetuada a validação do(s) alur<br>e receber o material impresso. | no(s) pelo(s) qual(is) você é respon:  | sável. Somente após         |
| unos vincula                    | dos                                                                                  |                                                                            |                                        |                             |
| luno                            | Nível / Ano                                                                          | Escola                                                                     |                                        |                             |
| manda Costa                     | Educação Infantil / Maternal                                                         | ESCOLA UNO BRASIL                                                          | Recusar aluno                          | O Validar aluno             |
| edro Silva                      | Educação Infantil / Maternal                                                         | ESCOLA UNO BRASIL                                                          | • Recusar aluno                        | • Validar aluno             |
|                                 |                                                                                      |                                                                            | Detalhes                               | s da recusa                 |
|                                 |                                                                                      | ão apresentada, entre em contato com                                       | Selecione ur<br>O Duplicad<br>Ano/Nive | ma opção:<br>o<br>Il errado |

4º PASSO – Efetue o pagamento: Clique sobre o nome do aluno para ter detalhes do valor a ser pago (termos fiscais: um aluno só pode ser vinculado a um único CPF). Preencha também os dados de faturamento para emissão de nota fiscal e clique em "Continuar".

| nício Alunos Vinculados Meus Pagamentos Meu Cadastr | Amano   | la Costa                               | 1       |        |
|-----------------------------------------------------|---------|----------------------------------------|---------|--------|
| io »                                                |         |                                        |         |        |
| ESCOLA: ESCOLA UNO BRASIL                           |         |                                        |         |        |
| elecione o(s) aluno(s) para pagar                   |         |                                        |         |        |
| 🗷 Amanda Costa                                      | 2 itens | Valor total para esse aluno R\$ 980,00 | – De    | talhes |
| Materiais                                           |         | Valor                                  |         |        |
| CONTEUDO DIGITAL V3                                 |         | R\$ 500,00                             |         |        |
| BECOME MATERNAL                                     |         | R\$ 480,00                             |         |        |
| Subtotal para aluno                                 |         | R\$ 980,00                             |         |        |
| tal                                                 |         | R\$ 980 00                             |         |        |
| alor TOTAL da compra                                |         | R\$ 980,00                             |         |        |
|                                                     |         | Efetuar                                | Pagame  | ento 🕽 |
|                                                     |         | Suiai                                  | to à al | torac  |

5º PASSO: Escolha uma forma de pagamento e clique em Confirmar.

| iício Alunos Vinculados Meus Pagamentos                                                                                                    | Meu Cadastro                                    | Amanda Costa 👤 💈                                  |
|----------------------------------------------------------------------------------------------------|-------------------------------------------------|---------------------------------------------------|
| - Aluno selecionado                                                                                                    |                                                 |                                                   |
| lunos Selecionados                                                                                                    |                                                 |                                                   |
| ESCOLA: ESCOLA UNO BRASIL                                                                                                    |                                                 |                                                   |
| Christiane Yukie                                                                                                    | 2 itens                                         | Valor total para esse aluno R\$ 980,00 + Detalhes |
| Valor TOTAL da compra                                                                                                    |                                                 | R\$ 980,00                                        |
|                                                                                                    |                                                 | ✔ Voltar para materiais                           |
| - Selecione a forma de pagamento<br>artão de Crédito                                                                                                    |                                                 | <ul> <li>Voltar para materials</li> </ul>         |
| - Selecione a forma de pagamento<br>artão de Crédito<br>em até 10 vezes<br>em até 10 vezes                                                                                                    | Hipercard<br>em até 10 vezes em até 10 vezes en | Voltar para materials                             |
| - Selecione a forma de pagamento<br>artão de Crédito<br>em até 10 vezes em até 10 vezes em até 10 vezes em até 10 vezes em até 10 vezes en até 10 vezes en até 10 ve | Mercarcian<br>em até 10 vezes e<br>PayPal       | Votar para materials                              |

## FORMAS DE PAGAMENTO

## Cartão de Crédito

Pagamentos realizados até fevereiro poderão ser parcelados em até dez vezes sem juros. A partir de março, o número de parcelas será reduzido progressivamente até cessar em setembro, congelando a condição em até três vezes sem juros.

Para sua conveniência, você poderá utilizar dois (2) cartões de crédito para pagamento.

•Transferência eletrônica em parcela única.

## •PayPal em parcela única.

## Boleto bancário

Pagamentos realizados até 30/11/14 poderão ser divididos em cinco parcelas. A partir dessa data, em todo primeiro dia útil do mês, haverá redução de uma parcela. A partir de 1/3/15, o boleto bancário deverá ser pago somente à vista

|                                 | nov/14 | dez/14 | jan/15 | fev/15 | mar/15 | abr/15 | mai/15 | jun/15 | jul/15 | ago/15 | set/15 |
|---------------------------------|--------|--------|--------|--------|--------|--------|--------|--------|--------|--------|--------|
| Pagamento até 30/nov/14         | 5x     | 4x     | Зx     | 2x     | 1x     | 1x     | 1x     | 1x     | 1x     | 1x     | 1x     |
| Pagamento até 31/dez/14         |        | 4x     | Зx     | 2x     | 1x     | 1x     | 1x     | 1x     | 1x     | 1x     | 1x     |
| Pagamento até 31/jan/15         |        |        | 3x     | 2x     | 1x     | 1x     | 1x     | 1x     | 1x     | 1x     | 1x     |
| Pagamento até 28/fev/15         |        |        |        | 2x     | 1x     | 1x     | 1x     | 1x     | 1x     | 1x     | 1x     |
| Pagamento a partir de 01/mar/15 |        |        |        |        | 1x     | 1x     | 1x     | 1x     | 1x     | 1x     | 1x     |

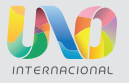